Http://www.iransono.com Http://www.iransip.ir

تاریخ نگارش

1898/+8/1+

Email : Sip@Iransono.com

ویژه مراکز : رادیولوژک ، سونوگرافی ، Ctscan ، MRI و آزمایشگاه

# آموزش نحوه ورود و پذیرش بیمار با نرم افزار ++sip

#### نحوه ورود به سیستم

پس از نمایش پنجره زیر لطفاً نام کاربری و رمز ورود خود را وارد نمایید.

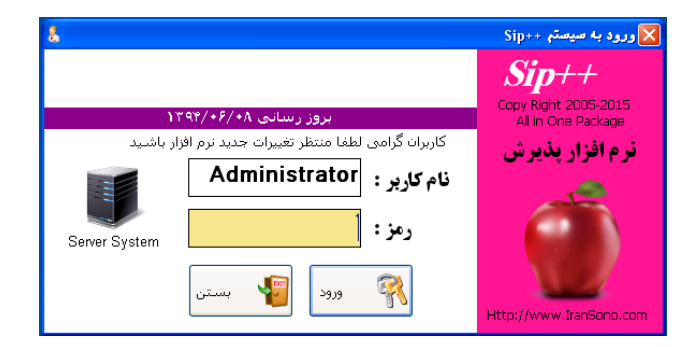

Http://www.iransono.com Http://www.iransip.ir Email : Sip@Iransono.com

تاریخ نگارش

1896/+9/4+

ویژه مراکز : رادیولوژی ، سونوگرافی ، Ctscan ، MRI و آزمایشگاه

## پذیرش بیمار جدید

برای پذیرش بیمار به صورت زیر عمل می نماییم : برای وارد شدن به بخش ها می توانید روی آیکون مربوطه کلیک کنید یا عدد نمایش داده شده در بالای آیکون ها را از روی کیبورد بزنید.روی منشی کلیک کرده یا عدد ۱ را در کیبورد فشار دهید.

| ×_ []     | لیست<br>قیمت | •     |            |           |           |      |                             |                                                                 |
|-----------|--------------|-------|------------|-----------|-----------|------|-----------------------------|-----------------------------------------------------------------|
|           |              |       |            |           |           |      | مانیتور<br>رل انجام نمی دهم | <ul> <li>ارسال اطلاعات به</li> <li>من فعلا دریافت بو</li> </ul> |
|           |              |       |            |           |           |      |                             |                                                                 |
|           | 7            | 6     | 5          | 4         | 3         | 2    | 1                           |                                                                 |
| کی<br>دید | ا<br>نسخه ج  |       |            | Ø         |           |      |                             |                                                                 |
| زار       | نرم افز      | انبار | ارسال فايل | تغيير رمز | ليست بيمه | دكتر | منشى                        |                                                                 |
|           |              |       |            |           |           |      |                             |                                                                 |
|           |              |       |            |           |           |      |                             |                                                                 |
|           |              |       |            |           |           |      |                             |                                                                 |
|           |              |       |            |           |           |      |                             |                                                                 |

تاریخ نگارش ۱۳۹۴/۰۶/۲۰ Http://www.iransono.com Http://www.iransip.ir Email : Sip@Iransono.com

ویژه مراکز : رادیولوژک ، سونوگرافی ، Ctscan ، MRI و آزمایشگاه

روی *گز*ینه (پذیرش جدید) کلیک کنید .

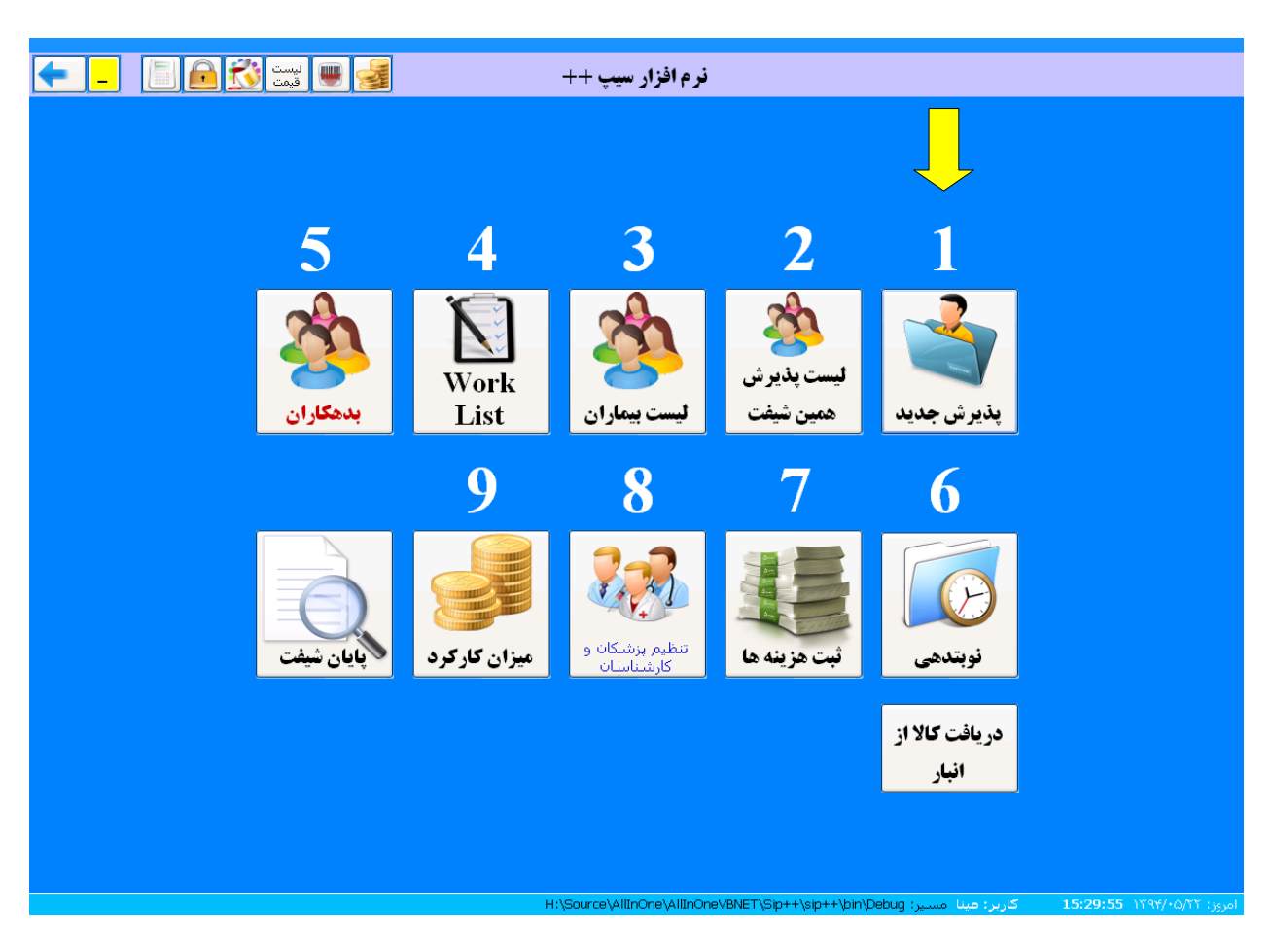

تاریخ نگارش ۱۳۹۴/۰۶/۲۰

Email : Sip@Iransono.com

ویژه مراکز : رادیولوژی ، سونوگرافی ، Ctscan ، MRI و آزمایشگاه

در صفحه ظاهر شده در قسمت جستجو بیمار یکی از عبارات زیر را میتوانید جستجو کنید :

نام و نام خانوادگی ، شماره ملی ، شماره بیمه

|                                                                                 | جواردهی<br>Ctri+W                    |
|---------------------------------------------------------------------------------|--------------------------------------|
| و پرونده ، نام ، نام خانوادگی ، شماره<br>اره علی را جهت جستجو وارد نمایید       | لطقا شمار:<br>راهنماء:<br>بيمه ، شما |
| Sanat 🔍                                                                         | مستعو بيمار :                        |
| يغده + بديرين F5 العالي F6 حلق F6 معايمة بولسكون العال بارك F6 ال               | 🛫 🖉 انتخاب برونده 🗗 سکیل برو         |
|                                                                                 |                                      |
|                                                                                 |                                      |
|                                                                                 |                                      |
|                                                                                 |                                      |
|                                                                                 |                                      |
|                                                                                 |                                      |
|                                                                                 |                                      |
| رير: Administrator مسير: H:\Source\AllinOne\AllinOneV&NET\Sip++\sip++\bin\Debug | 14:54:24 1Y97/+5/YY 13301            |

پس از جستجو اگر پرونده بیمار نمایش داده شد کلید f3 یا انتخاب پرونده را بزنید تا مرحله بعد اجرا شود .

| +   | -              |     | 🕺 📰     | •          |           |                                    |                                                   | حوابدهی<br>۲۲۱+W          |                      |
|-----|----------------|-----|---------|------------|-----------|------------------------------------|---------------------------------------------------|---------------------------|----------------------|
|     |                |     |         |            |           | اکی ، شماره<br>ارد نمایید          | پرونده ، نام ، نام خانواد<br>ه ملي را جهت جسنجو و | لطفا شماره<br>بيمه ، شمار | راهنماء:             |
|     |                |     |         |            |           | yuura 🔍                            |                                                   | برداد اسلام               | مستحو سمار :         |
|     |                |     |         | 14         | H از ۱    | حدف FB سابقه بزشکی اینل بارک FP    | ده + بذمرش 🗗 اصلاح F6                             | ت تشکیل برون              | 🏒<br>انتخاب برونده 🕄 |
| کار | برونده<br>دستن | مىن | نام يدر | اعتبار     | شمارہ ملی | نوع بيمه                           | نام                                               |                           | يرونده               |
| tor |                | 11  |         | 1894/-2/-1 | -         | تامین اجتماعی<br>۲۲۱۲۵۲۲۲۲۲۱۸۸۱۵۰۰ | مهرداد اسلام                                      | 2                         | 1 🤛 🗖                |
| c   |                |     |         |            |           |                                    |                                                   |                           | ,                    |

تاريخ نگارش

1896/+8/1+

ویژه مراکز : رادیولوژی ، سونوگرافی ، Ctscan ، MRI و آزمایشگاه

Email : Sip@Iransono.com

در صورتی که بیمار از قبل پرونده نداشته باشد ابتدا باید برای بیمار پرونده تشکیل دهید .در صورتی که تنظیمات ست شده باشد برنامه به صورت اتوماتیک صفحه ی تشکیل پرونده را باز میکند در غیر این صورت روی کلید تشکیل پرونده یا f5 کلیک نمایید تا صفحه یتشکیل پرونده که در زیر آورده شده است، باز گردد.

اطلاعات بیمار را وارد نموده و دکمه ی ضبط را بزنید میتوانید با زدن کلید F3 نیز این کار را انجام دهید.

نکته: به منظور گرفتن تایید اینترنتی نسخ تامین اجتماعی بهتر است شماره موبایل شخص را وارد نموده تا از اشکالات هنگام تایید نسخ جلوگیری شود.

|                              |               | ، پرونده مراجعین                            | 🔀 ایجاد و اصلاح اطلاعات |
|------------------------------|---------------|---------------------------------------------|-------------------------|
|                              |               | نیاز برای ثبت اطلاعات پرونده را وارد نمایید | - لطفا گزینه های مورد   |
| * ماه روز                    | جنسيت :       | • البارين                                   | نام :                   |
| تبدیل سن به<br>F5 تاریخ تولد | سال تولد :    | *                                           | نام خانوادگی :          |
| جديد*                        | موبایل :      | ۴ 🔽 آزاد                                    | نوع بيمه :              |
|                              | نام پدر :     | *                                           | عضويت :                 |
|                              | تلفن :        | *                                           | زير مجموعه :            |
|                              | آدرس :        | •                                           | شماره بیمه :            |
| <u>.</u>                     |               | *                                           | شماره ملی :             |
|                              | پرونده دستی : | * 🔪                                         | اعتبار دفترچه :         |
| ل<br>ف Esc                   | انصرا         | ت<br>مبط F3                                 |                         |

تاریخ نگارش ۱۳۹۴/۰۶/۲۰

Email : Sip@Iransono.com

ویژه مراکز : رادیولوژک ، سونوگرافی ، Ctscan ، MRI و آزمایشگاه

پس از تشکیل پرونده باید بخش مورد نظر را انتخاب نماییم در این مرحله کد بخش مورد نظر را وارد کنید.

| مایید      | نظر را انتخاب ن | <b>طفا بخ</b> ش مورد | ե 🔎 Բ                     |
|------------|-----------------|----------------------|---------------------------|
|            |                 | ر را انتخاب نمایید — | - لطفا بخش درمانی مورد نظ |
| ۴          | ٣               | ۲                    | 1                         |
| سـونوگرافي | راديولوژي       | MRI                  | CTscan                    |
|            |                 |                      |                           |
|            |                 |                      |                           |
|            |                 |                      |                           |
|            |                 |                      |                           |
|            |                 |                      |                           |
|            |                 |                      |                           |
|            |                 | _                    |                           |
|            |                 | خش: ۱                | کد ب                      |

در صفحه ظاهر شده تاریخ نسخه و شمار صفحه دفترچه را در صورت پذیرش با بیمه و اطلاعات پزشک را وارد کنید .

سپس نام یا کد خدمات را در قسمت مشخص شده وارد کرده و کلید اینتر را بزنید .

مبلغ قابل پرداخت توسط سيستم محاسبه ميشود .

پس از آن کلید ضبط پذیرش یا F3 را بزنید.

Http://www.iransono.com Http://www.iransip.ir

ویژه مراکز : رادیولوژی ، سونوگرافی ، Ctscan ، MRI و آزمایشگاه

Email : Sip@Iransono.com

تاریخ نگارش

1896/+9/4+

| الله الله الله الله الله الله الله الله                                                |                                                    | ) 🏹 جوابدهی      | ک 🕹 پذیرش جدید ۴۲ 🎧 جستجو                           |
|----------------------------------------------------------------------------------------|----------------------------------------------------|------------------|-----------------------------------------------------|
|                                                                                        |                                                    |                  | 🍶 مهرداد اسلام                                      |
| لید اینترنتی براز نسخه جاب لیبل<br>F3 F4 F4                                            | بدون بدون<br>بارانه سقف مشابه F12                  | آزاد بدون<br>قنی | <b>F6</b> بخش: <b>سونوگرافی</b>                     |
|                                                                                        | وکرافب درخواستی برای بیمار <del>.</del><br>        | ليست سوز         | 💋 برونده : ۱ سن ۱۱ سا                               |
| اضافه حذف                                                                              | • : รไป้ • : อุสไดร •                              | م بر م بر ب      | کے آقای مهرداد اسلام<br>تعداد مراجعات قبلی :        |
| ب قيمت<br>فيمت بيمه سهم بيمار مايه سهم انجام<br>نسخه بيمه سهم بيمار النفاوت بيمه ذهنده | • درجی ( درجی ( درجی)<br>ام خدمات تعداد واحد       | کد ;             | د اطلاعات مربوط به بذیرش نسخه<br>دفدوشی: ۱۳۹۴/۰۶/۲۴ |
|                                                                                        |                                                    |                  | <b>يېمە :</b> تامىن اجتماعي                         |
|                                                                                        |                                                    |                  | شماره بیمه : شماره ایما                             |
|                                                                                        |                                                    |                  | تاريخ نسخه : ۱۳۹۴/۰۶/۲۴                             |
|                                                                                        |                                                    |                  | مفحه :                                              |
|                                                                                        |                                                    |                  | نظام پزشکی :                                        |
|                                                                                        |                                                    |                  | 🐰 پزشک :                                            |
| املاحات بازعار                                                                         |                                                    | سن ۶۵۶           | عنوان :                                             |
| • • • • • • • • • • • • • • • • • • •                                                  | مار: • تفاوت: •                                    | سهم بي           | مدرک:                                               |
| حق فنی : •                                                                             | e : تخفيف : •                                      | سهم سازه         |                                                     |
| قابل پرداخت: •                                                                         | . بهی: F9<br>: أفقد × F11 مكمل: •                  | نحوه يرداخ       |                                                     |
| H:                                                                                     | \Source\AllInOne\AllInOneVBNET\Sip++\sip++\bin\Deb | مسير: ug         | ator :امروز: 14:55:42 ۱۳۹۴/۰۶/۲۴ کاربر)             |

در صفحه بعد نحوه پرداخت هزینه توسط بیمار را تعیین کنید که پرداخت نقدی بوده است یا به صورت کارت و برای تایید روی کلید ( بله ) کلیک کنید.

|                      |                   | دريافت هزينه       |
|----------------------|-------------------|--------------------|
|                      | ن هزینه           | کی دریافت          |
|                      | آقاي مهرداد اسلام | بذیرش گرامی آیا از |
| ریال دریافت شده است؟ | 998               | مبلغ :             |
|                      | نقد ۷             | نحوه يرداخت :      |
|                      |                   |                    |
| خير                  | بله               |                    |
|                      |                   |                    |

تاریخ نگارش

1898/+9/1+

ویژه مراکز : رادیولوژی ، سونوگرافی ، Ctscan ، MRI و آزمایشگاه

Email : Sip@Iransono.com

لیست پذیرش همین شیفت

برای دسترسی به بیماران پذیرش شده در شیفت مورد نظر با زدن بر روی دکمهی (لیست پذیرش همین شیفت یا عدد ۲ کیبورد) به اطلاعات بیماران پذیرش شده دسترسی پیدا میکنیم.

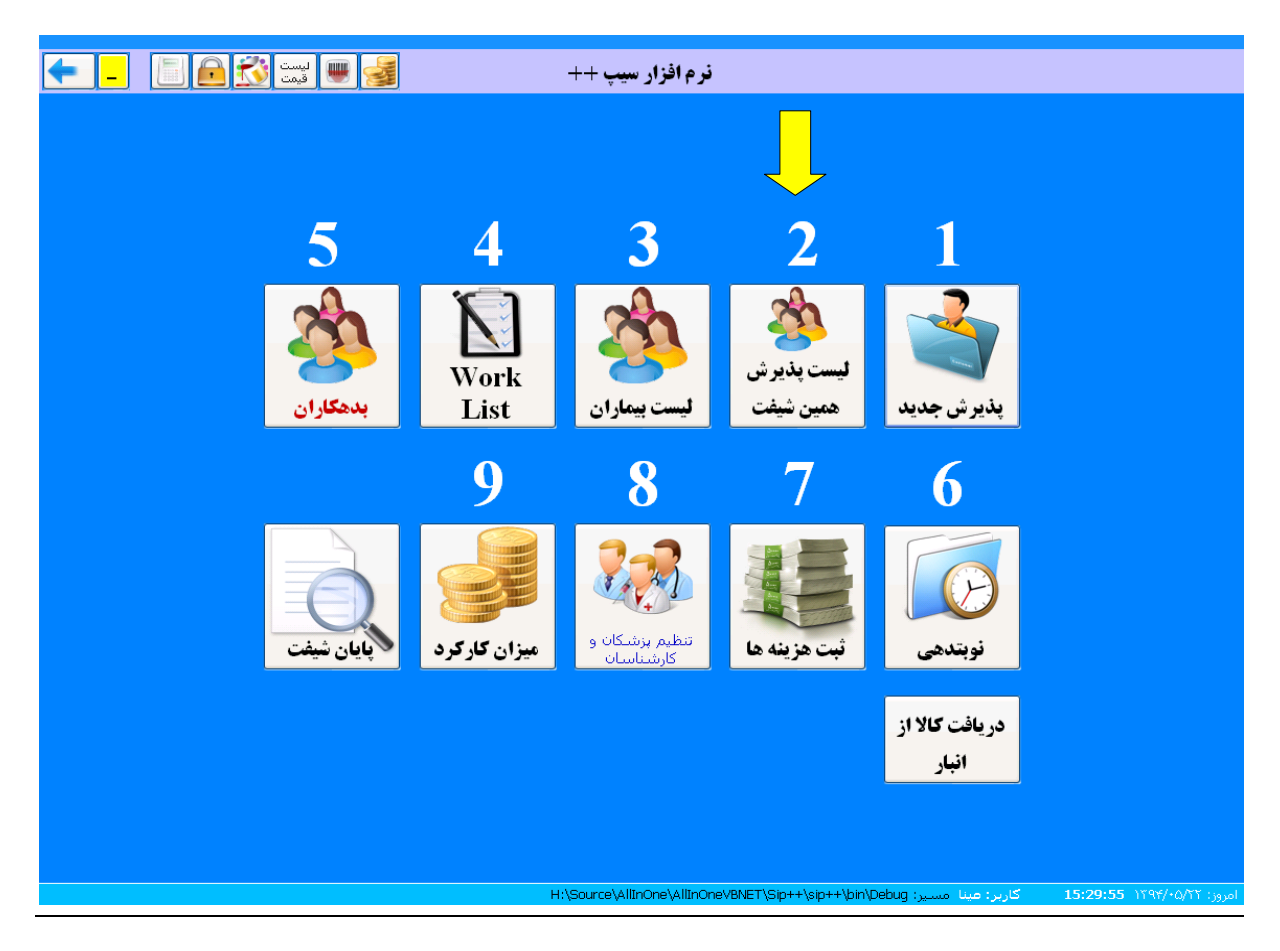

Http://www.iransono.com Http://www.iransip.ir Email : Sip@Iransono.com

تاریخ نگارش

1896/+8/1+

ویژه مراکز : رادیولوژی ، سونوگرافی ، Ctscan ، MRI و آزمایشگاه

پس از کلیک کردن پنجره ی زیر باز شده و میتوان از کنترل های موجود در این صفحه برای عودت پول، جوابدهی، اصلاح پرونده و ... استفاده نماییم.

در این صفحه میتوان بیماران تمامی بخش ها را در همین شیفت مشاهده نمود با تغییر بخش، این موضوع را مشاهده مینماییم.

| ← _     |                           | اليست 🗮 قيمت                 | ١٢                   | ذیرش شده در شیفت:                        | ليست بيماران پ             |                           | F                            | ایر لیست ها 12           | 🆄 سا                   |
|---------|---------------------------|------------------------------|----------------------|------------------------------------------|----------------------------|---------------------------|------------------------------|--------------------------|------------------------|
|         |                           |                              |                      |                                          | 1                          | بدون جواب:                | /                            | ونوگرافي<br>-            | بخش : س                |
|         | پرونده<br>پرونده<br>پزشکې | جوابدهی<br>دوابدهی<br>Ctrl+W | لیامک<br>List Ctrl+S | دریافت<br>بریافت عودت نوبتدهی<br>بول بول | کی<br>Refresh<br>F5 Ctrl+F | ی است<br>چاپ<br>Sh+P (سید | کی الحق<br>قبض<br>Ctrl+P حذف | ملاح<br>ملاح تغییر<br>F3 | ا بذيرش<br>بديرش<br>F2 |
|         |                           |                              |                      |                                          | ۱ از۱ ◄ ١                  | ا ا ا بيمار               |                              | :                        | 🔎 جستجو                |
| تخفيف   | برداختی                   | بزشک                         | کد تایید<br>اینترنتی | بيمه                                     | نام بیمار                  | پرونده                    | ل<br>ز تاريخ ثبت             | شيغت<br>دو               | باركد                  |
| 1       | 941                       | 易 اختري                      |                      | کمیته امداد<br>۲۳۳۵۵۵٬۲۲۴۱۵۲۳۳۶۶۵۵       | عليرضا رضوي                | ۳۵ 🤛                      | 1894/+5/84                   | 1 17                     | ٧٠ 🤰                   |
|         |                           |                              |                      |                                          |                            |                           |                              |                          |                        |
|         |                           |                              |                      |                                          |                            |                           |                              |                          |                        |
|         |                           |                              |                      |                                          |                            |                           |                              |                          |                        |
|         |                           |                              |                      |                                          |                            |                           |                              |                          |                        |
| 2       |                           |                              |                      |                                          |                            |                           |                              |                          |                        |
|         |                           |                              |                      |                                          |                            |                           |                              |                          |                        |
|         |                           |                              |                      |                                          |                            |                           |                              |                          |                        |
|         |                           |                              |                      |                                          |                            |                           |                              |                          |                        |
|         |                           |                              |                      |                                          |                            |                           |                              |                          |                        |
|         |                           |                              |                      |                                          |                            |                           |                              |                          |                        |
| <       |                           |                              |                      |                                          |                            |                           |                              |                          | >                      |
|         |                           |                              | H:\Sc                | ource\AllInOne\AllInOneVBNE              | Γ\Sip++\sip++\bin\Debu     | Administ مسير: g          | کاربر: rator                 | 15:8:42 )٣٩              | امروز: ۴/۰۶/۲۴         |
| 🛃 start | سيب 🚷 🔎 🏈                 | ++ نرم افزار                 |                      |                                          |                            |                           |                              | FA 🔇 🗾                   | ب،ھ 03:08 👩            |

Http://www.iransono.com Http://www.iransip.ir Email : Sip@Iransono.com

تاريخ نگارش

1896/09/10

ویژه مراکز : رادیولوژک ، سونوگرافی ، Ctscan ، MRI و آزمایشگاه

ليست بيماران

در برنامه سیپ برای اینکه به پرونده مراجعات قبلی بیماران دسترسی داشته باشیم بخشی تعریف شده است که لیست همه بیماران در آن وجود دارد.

در این قسمت میتوانید لیست بیماران تا یکسال گذشته را در سیستم داشته باشید .

| البست 👀 🔒 📘 🗲 |                                                          |                                              |
|---------------|----------------------------------------------------------|----------------------------------------------|
|               |                                                          |                                              |
|               | لیست بیماران پذیرش شده در این شیفت                       | 1                                            |
|               | لیست بیماران پذیرش شده امروز                             | 2                                            |
|               | 🔯 لیست بیماران نوبتدهی شده                               | 3                                            |
|               | <b>لیست بیماران پذیرش شده در یک ماه گذشته</b>            | 4                                            |
|               | <b>لیست بیماران پذیرش شده در دو ماه گذشته</b>            | 5                                            |
|               | <b>لیست بیماران پذیرش شده در یکسال گذشته</b>             | 6                                            |
|               | مستجو بیمار در سالهای گذشته 🎤                            | 7                                            |
|               | ليست بيماران حذف شده                                     | 8                                            |
|               | لیست بیماران بدهکار                                      | 9                                            |
|               |                                                          |                                              |
|               | $H:\Source\AllinOne\AllinOne\BNET\Sip++\sip++\bin\Debug$ | امروز: Administrator کاربر: Administrator مس |
|               |                                                          |                                              |

- ۱ لیست بیماران پذیرش شده در شیفت جاری
   ۲ لیست بیماران پذیرش شده امروز و شیفت جاری
   ۳ لیست بیمارانی که برای پذیرش در ساعات بعدی نوبت دهی شده اند .
   ۴ لیست بیماران پذیرش شده در طول یک ماه . برای مثال اگر بخواهید در تاریخ ۹۴/۶/۱۸ لیست
   یک ماه گذشته را ببینید سیستم ۹۴/۵/۱۸ محاسبه کرده و نمایش می دهد .
  - ۵ -لیست بیماران در دو ماه گذشته مانند گزینه قبل
- ۶ -با انتخاب این گزینه لیست بیمارانی را که در طول یک سال گذشته در همه بخش ها پذیرش شده اند مشاهده می کنید.

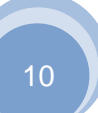

تاریخ نگارش

1896/+8/4+

Email : Sip@Iransono.com

ویژه مراکز : رادیولوژی ، سونوگرافی ، Ctscan ، MRI و آزمایشگاه

۷ - جستجو بیمار در سالهای گذشته: روی گزینه ۷ کلیک کنید ،در کادری که باز می شود نام یا نام خانوادگی بیمار را وارد کرده و تایید را بزنید.

| ی ایست 🔀 🖻 📄 🗕 |                                                          |                                                    |
|----------------|----------------------------------------------------------|----------------------------------------------------|
|                |                                                          |                                                    |
|                | لیست بیماران پذیرش شده در این شیفت                       | 1                                                  |
|                | لیست بیماران پذیرش شده امروز                             | 2                                                  |
|                | بستېو بیمار در سال های گذشته                             |                                                    |
|                | لطفا قسمتی از نام بیمار و یا نام خانوادگی را وارد نمایید |                                                    |
|                | متن : عهرداد اسلام                                       | <b>)</b>                                           |
|                | 🖌 تاييد 📲 بستن                                           |                                                    |
|                | 🐊 جستجو بیمار در سالهای گذشته                            | 7                                                  |
|                | ليست بيماران حذف شده                                     | 8                                                  |
|                | ليست بيماران بدهكار                                      | 9                                                  |
|                |                                                          |                                                    |
|                | H:\Source\AllInOne\AllInOneVBNET\Sip++\sip++\bin\Debug : | امروز: Administrator کاربر: ۱5:25:14 ۱۲۹۴/۰۶/۲۴ مس |

Http://www.iransono.com Http://www.iransip.ir Email : Sip@Iransono.com

تاریخ نگارش

1896/+8/4+

ویژه مراکز : رادیولوژی ، سونوگرافی ، Ctscan ، MRI و آزمایشگاه

پس از تایید پنجره ای باز میشود همانند لیست پذیرش همین شیفت که با تغییر دادن بخش مورد نظر میتوان نام بیمار را در بخش های مختلف جستجو کرد.

| <b>←</b>    |                     | ليست<br>قيمت                | •                           | داد اسلام                         | بیمار بر اساس: مهر                | جستجو                         |                                          | F                                         | ر لیست ها 12                   | ساب 🏄             |
|-------------|---------------------|-----------------------------|-----------------------------|-----------------------------------|-----------------------------------|-------------------------------|------------------------------------------|-------------------------------------------|--------------------------------|-------------------|
|             |                     |                             |                             |                                   |                                   |                               |                                          | 1                                         | ولوژي                          | بخش : راد         |
|             | ده<br>ده<br>کې PACS | معاينه بروند<br>معاينه بزشک | اللہ جوابدھی<br>Ctrl+W List | نوبتدهی<br>Ctrl+S Ctrl+T          | R دریافت<br>بول بول               | efiresh دستجو<br>F5 Ctrl+F Si | ی ای ای ای ای ای ای ای ای ای ای ای ای ای | کی ان ان ان ان ان ان ان ان ان ان ان ان ان | لاح<br>بلاح تغییر<br>F3 مشخصات | لي<br>بذيرش<br>F2 |
|             |                     |                             |                             |                                   | N A                               | ار ۱ از ۱                     | ا≼ ♦ پيه                                 |                                           |                                | 🔎 جستجو ا         |
| چاپ<br>جواب | نوع صندوق<br>پرداخت | مبلغ<br>پرداختي             | یزشیک<br>معالج              | نوع درمان                         | مشخصات کامل<br>بیمه               | ِ و نام خانوادگي<br>بار       | یروندہ نام<br>بیہ                        | تاريخ<br>ثبت                              | شـماره<br>شـيفت روزانه         | باركد             |
|             | نقد دويافت<br>شد    | ۱۷۳٬۰۰۰                     | 🝶 ابراهيمي                  | استخوان ساعد ۲<br>جهت روي يک فيلم | تامین اجتماعي<br>۵۰۵۸/۱۵۲۲۲۲۱۵۸۱۵ | ای مهرداد اسلام               | 🔰 ۱ ブ                                    | 1894/+5/84                                | 1 17                           | ۲۱ 💄              |
|             |                     |                             |                             |                                   |                                   |                               |                                          |                                           |                                |                   |
|             |                     |                             |                             |                                   |                                   |                               |                                          |                                           |                                |                   |
|             |                     |                             |                             |                                   |                                   |                               |                                          |                                           |                                |                   |
|             |                     |                             |                             |                                   |                                   |                               |                                          |                                           |                                |                   |
| 2           |                     |                             |                             |                                   |                                   |                               |                                          |                                           |                                |                   |
|             |                     |                             |                             |                                   |                                   |                               |                                          |                                           |                                |                   |
|             |                     |                             |                             |                                   |                                   |                               |                                          |                                           |                                |                   |
|             |                     |                             |                             |                                   |                                   |                               |                                          |                                           |                                |                   |
|             |                     |                             |                             |                                   |                                   |                               |                                          |                                           |                                |                   |
|             |                     |                             |                             |                                   |                                   |                               |                                          |                                           |                                |                   |
|             |                     |                             |                             |                                   |                                   |                               |                                          |                                           |                                |                   |
| <           |                     |                             |                             | U.Course) Allier                  |                                   |                               | Administ                                 | unter 14                                  | 15-06-15 JW                    | >                 |

Http://www.iransono.com Http://www.iransip.ir Email : Sip@Iransono.com

ویژه مراکز : رادیولوژی ، سونوگرافی ، Ctscan ، MRI و آزمایشگاه

## بدهكاران

در صورتی که در هنگام پذیرش برای بیمار بدهی ثبت شده باشد برای مشاهده و تسویه حساب در قسمت منشی دکمه ی بدهکاران یا کلید ۵ کیبورد را کلیک میکنیم.

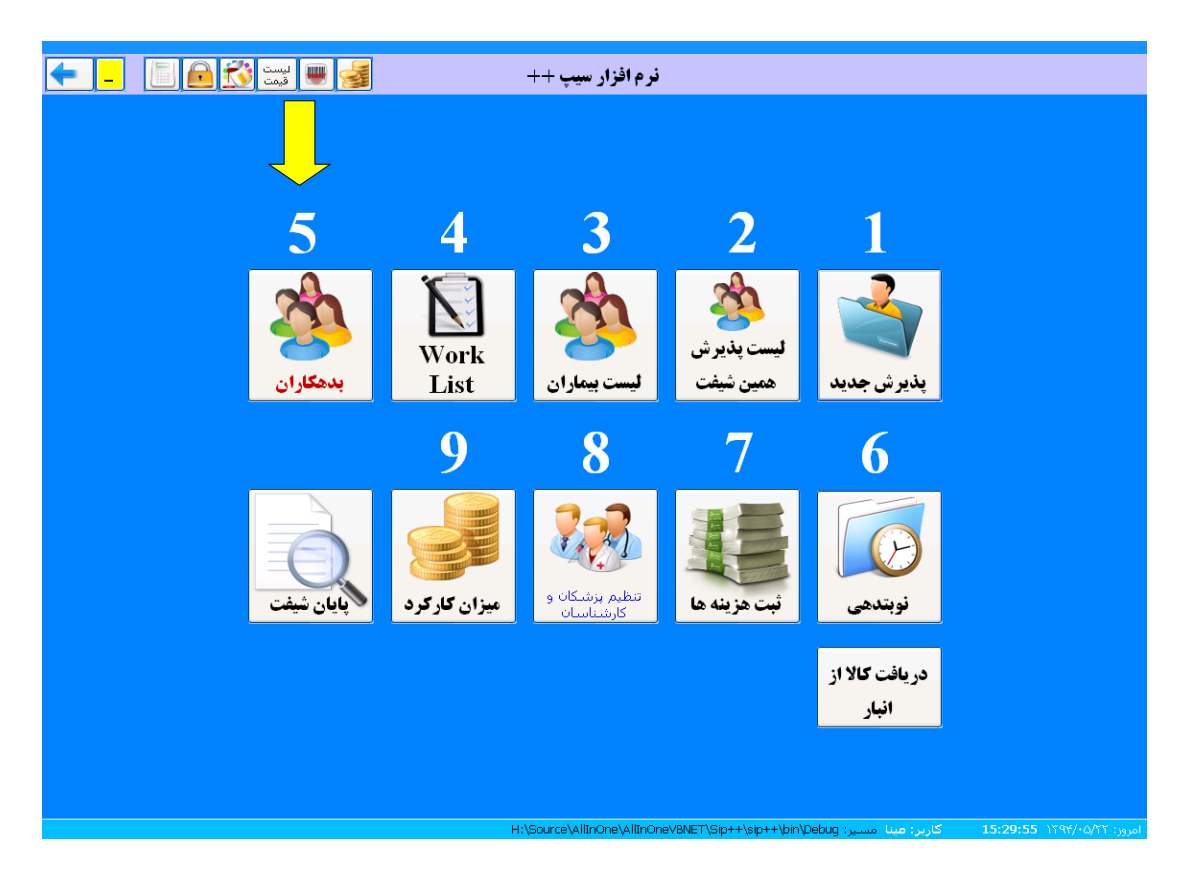

تاریخ نگارش ۱۳۹۴/۰۶/۲۰

Email : Sip@Iransono.com

ویژه مراکز : رادیولوژی ، سونوگرافی ، Ctscan ، MRI و آزمایشگاه

پس از کلیک کردن پنجره ی زیر باز میشود.

| • اینا 🗞 🖻 📕 – |                                     |                                |                          |                           |
|----------------|-------------------------------------|--------------------------------|--------------------------|---------------------------|
|                | ئليە بدھكاران                       | ران تسویه حساب شده 🔹 کا لیست ک | تسویه نشده 🔹 لیست بدهکار | ● لیست بدهکاران           |
| 210 É I        | اليست                               |                                | ×11 2 10                 | حستجو :                   |
| درویی          | مبنغ بنهای پرست<br>۱۲۰٬۰۰۰ ابراهیمی | ادر<br>آقای مهرداد اسلام       | کریکے<br>۲۱ ۱۳۹۴/۰۶/۲۴   | بخس<br>راديولوژي          |
|                |                                     |                                |                          | تیری<br>دساب<br>نمایش لاگ |

رور: Administrator کاربر: ۱5:53:27 ۱۲۹۴/۰۶/۲۴ مسیر: H:\Source\AllinOne\AllinOne\BNET\Sip++\sip++\bin\Debug

در قسمت بالای صفحه سه گزینه وجود دارد که به ترتیب به توضیح آنها می پردازیم :

تاریخ نگارش ۱۳۹۴/۰۶/۲۰

Email : Sip@Iransono.com

ویژه مراکز : رادیولوژی ، سونوگرافی ، Ctscan ، MRI و آزمایشگاه

لیست بدهکاران تسویه نشده :

ستی سیلی مبلغ بدهی و نحوه پرداخت را مشخص کرده و ضبط را بزنید.

| ● لیست بدهکاران تسویه نشده ● لیست بدهکاران تسویه حساب شده ● لیست کلیه بدهکاران<br>حسنجو :<br> |                                                                                                    |
|-----------------------------------------------------------------------------------------------|----------------------------------------------------------------------------------------------------|
| میں ان ان ان ان ان ان ان ان ان ان ان ان ان                                                    | <ul> <li>لیست بدهکاران تسویه نشده</li> <li>لیست بدهکاران تسویه حساب ننده</li> <li>پردافت بدهی</li> <li>پدافت بدهی</li> <li>بدش : رادیولوژی</li> <li>بدش : رادیولوژی</li> <li>بدش : رادیولوژی</li> <li>بدش : رادیولوژی</li> <li>بدش : رادیولوژی</li> <li>بدهی بران بدهی</li> <li>بدهی بران بدهی</li> <li>بدهی بران بدهی</li> <li>بدهی بران بدهی</li> <li>بدهی بران بدهی</li> <li>بدهی بران بدهی</li> <li>بدهی بران بدهی</li> <li>بدهی بران بدهی</li> <li>بدهی بران بدهی</li> <li>بدهی بران بدهی</li> <li>بدهی بران بدهی</li> <li>بدهی بران بدهی</li> </ul> |
|                                                                                               |                                                                                                    |

Http://www.iransono.com Http://www.iransip.ir

تاریخ نگارش

1896/+8/1+

ویژه مراکز : رادیولوژی ، سونوگرافی ، Ctscan ، MRI و آزمایشگاه

Email : Sip@Iransono.com

سایش لاگ : با کلیک روی این گزینه تمام اتفاقاتی که برای بیمار ثبت شده است با جزئیات قابل مشاهده می باشد.

در صورت نیاز می توانید لیست خود را چاپ نمایید.

| <b>-</b> [] | لیست<br>قیمت                              |                    |                                                                                            |                                  |                          |               |
|-------------|-------------------------------------------|--------------------|--------------------------------------------------------------------------------------------|----------------------------------|--------------------------|---------------|
|             |                                           |                    | ت بدهکاران تسویه حساب شده 🔹 لیست کلیه بدهکاران                                             | کاران تسویه نشده 🔹 لیست<br>      | ⊙ لیست بدھاً             | حستجو :       |
| ا تلفن      | - 6                                       | ليست<br>قيمت       |                                                                                            | چاپ                              | بخير                     |               |
|             | زمان ثبت                                  | نام کاربر          | شرح                                                                                        | اتغاق                            | راديو                    |               |
|             | ۱۳۹۴/۰۶/۲۴<br>۱۴:۵۱:۱۶                    | خانكشي زاده        | استخوان ساعد ۲ جهت روی یک فیلم<br>دریافتی: ۱۷۳۰۰۰                                          | پذیرش بیمار                      | $\leq$                   |               |
|             | ۱۳۹۴/۰ <i>۶</i> /۲۴<br>۱۵:۱۱:۳۷           |                    | استخوان ساعد ۲ جهت روي يک فيلم<br>دريافته :: ١٧٣٠٠٠                                        | دریافت پول                       | $\mathbf{\mathbf{\vee}}$ |               |
|             | ۱۳۹۴/۰۶/۲۴<br>۱۵:۵۲:۴۱                    |                    | حريحتي:<br>استخلوان ساعد ۲ جهت روي يک فيلم<br>دريافته .:۰۰۰۷۲۷                             | عودت يول                         | $\checkmark$             |               |
|             | ۱۳۹۴/۰۶/۲۴<br>۱۵:۵۲:۲۲                    |                    | دریسي:<br>استخوان ساعد ۲ جهت روي یک فیلم<br>در افته ، ۲۰۰۰:۵۰ برهه ، ۲۰۰۰۰۲                | اصلاح بذيرش                      | $\checkmark$             |               |
|             | )1894/+5/14                               | مختاريان           | دریعی ۱۰۰۰ معینی ۲۰۰۰<br>استخلوان ساعد ۲ جهت روی یک فیلم<br>در افته ۲۰۰۰ ۲۵ را هم ۲۰۰۰۰ ۲۱ | عودت يول                         | $\checkmark$             |               |
|             | ۱۳۹۴/۰۶/۲۴<br>۱۶:۰۱:۲۴                    | مختاريان           | حريحتي، ۵۰ بخصي،<br>استخلاف ساعد ۲ جهت روي يک فيلم<br>در افته ۲۰۰۰ ۲۷۲                     | اصلاح پذیرش                      | $\checkmark$             | تسویه<br>حساب |
|             | )۳9 <del>۴/+<i>۶/</i>۲۴</del><br>)5:۳۳:۲+ |                    | استخلاف<br>استخلاف ساعد ۲ جهت روي يک فيلم<br>ديدافته ۲۰۰۰ ۷۲                               | عودت يول                         | $\overline{}$            |               |
|             | ۱۳۹۴/۰۶/۲۴<br>۱۶:۳۳:۲۱                    |                    | دریاسی.<br>استخلوان ساعد ۲ جهت روی یک فیلم<br>در افته ۱:۰۰۰۳۵ با ده ۱:۰۰۰۲                 | اصلاح پذیرش                      | $\checkmark$             | نەلىشىلاگى    |
|             | ۱۳۹۴/۰۶/۲۴<br>۱۶:۳۳:۱۷                    |                    | مریحین، ۲۰۰۰ محین، ۲۰ میلغ ۱۲۰۰۰ در شیفت ۱۲                                                | دريافت بدهي                      | $\checkmark$             |               |
|             | )۳۹۴/+۶/۲۴<br>)۶:۳۴:۳۴                    |                    | مبلغ بدهي دريافت شـده ١٢٠٠٠٠                                                               | حذف دريافت بدهي                  |                          |               |
|             |                                           |                    |                                                                                            |                                  |                          |               |
|             |                                           |                    |                                                                                            |                                  |                          |               |
| L           |                                           |                    |                                                                                            |                                  |                          |               |
|             |                                           | H:\Source\AllInOne | ر: Administrator مسير: AllInOneVBNET\Sip++\sip++\bin\Debug\ال                              | /۸۶/۱۵:35:11 ۲۹۹ کارب<br>/۲۹۴/۰۶ | امروز: ۲۴                |               |
|             |                                           |                    |                                                                                            |                                  |                          |               |
|             |                                           |                    |                                                                                            |                                  |                          |               |
|             |                                           |                    |                                                                                            |                                  |                          |               |
|             |                                           |                    |                                                                                            | 6 desirate atom . 18             | 16,25,10                 |               |

تاریخ نگارش ۱۳۹۴/۰۶/۲۰

Email : Sip@Iransono.com

ویژه مراکز : رادیولوژک ، سونوگرافی ، Ctscan ، MRI و آزمایشگاه

لیست بدهکاران تسویه حساب شده :

مشاهده لیست بیمارانی که بدهی خود را تسویه کرده اند.

با کلیک روی گزینه ( تسویه حساب ) می توانید نحوه پرداخت بدهی را مشاهده و آن را اصلاح ، حذف یا چاپ نمایید.

| umi 🐼 🔒 🗐 💶 |                                                                                                    |                            |
|-------------|----------------------------------------------------------------------------------------------------|----------------------------|
|             | ان تسویه نشده 💿 لیست بدهکاران تسویه حساب شده 🔍 لیست کلیه بدهکاران                                                                    | 🔘 لیست بدهکار              |
|             | 🔀 پرداخت بدهنی                                                                                                    | حستجو :                    |
| گرویی تلفن  | ر بردافت بدهی<br>بخش : رادیولوژی                                                                                                    | بخش<br>راديولوژي           |
|             | یرونده : ۱                                                                                                    | تسویه<br>حساب              |
|             | نام بیمار : <b>آقای مهر داد اسلام</b>                                                                                                | نمایش لاگ                  |
|             | مبلغ بدهی : ۲۰۰٬۰۰۰                                                                                                    |                            |
|             | بدهی برداخت شده: ۲۰۰۰٬۰۰۰ الا                                                                                                    |                            |
|             | باقیمانده بدهی : •<br>ن ک کروانت<br>بدهی<br>شیفت تاریخ برداخت مبلغ نحوه گیرنده<br>۱۲۲۲/۲۰۶۰/۲۹۲۲ ۱۲۰۰۰۰۰۰۰۰۰۰۰۰۰۰۰۰۰۰۰۰۰۰۰۰۰۰۰۰۰۰۰۰۰ |                            |
|             |                                                                                                    |                            |
|             |                                                                                                    |                            |
|             | کاربر: Administrator مسیر: H:\Source\AllinOne\AllinOneVBNET\Sip++\sip++\bin\Debug                                                    | امروز: ۱۳۹۴/۰۶/۲۴ 16:34:28 |

Http://www.iransono.com Http://www.iransip.ir Email : Sip@Iransono.com

تاریخ نگارش ۱۳۹۴/۰۶/۲۰

ویژه مراکز : رادیولوژی ، سونوگرافی ، Ctscan ، MRI و آزمایشگاه

## **ثبت هزينه ها**

در هر بخش ممکن است کاربر برای انجام کارهایی مانند خرید، هزینه پست ، غذا یا موارد دیگر هزینه هایی پرداخت کند که برای کنترل بهتر درآمد ها این هزینه ها باید در سیستم ثبت شوند .

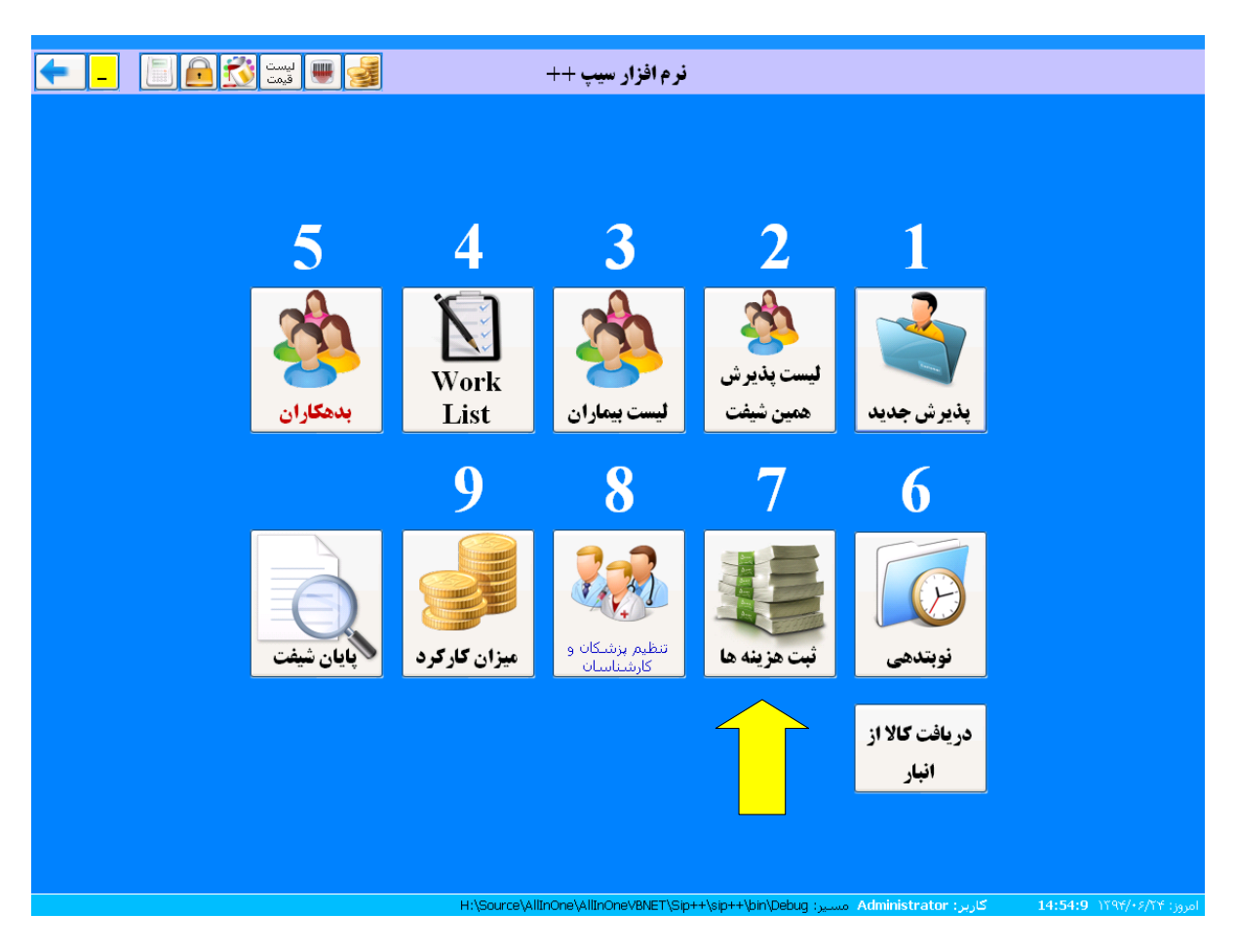

Http://www.iransono.com Http://www.iransip.ir

تاریخ نگارش ۱۳۹۴/۰۶/۲۰

Email : Sip@Iransono.com

ویژه مراکز : رادیولوژی ، سونوگرافی ، Ctscan ، MRI و آزمایشگاه

برای ثبت هزینه ها به ترتیب زیر عمل می کنیم :

۱ -در قسمت منشی (۱) روی گزینه ثبت هزینه ها کلیک کنید .

۲ -در کادر باز شده بخش مورد نظر را انتخاب نمایید و در بالای صفحه گزینه ایجاد را بزنید

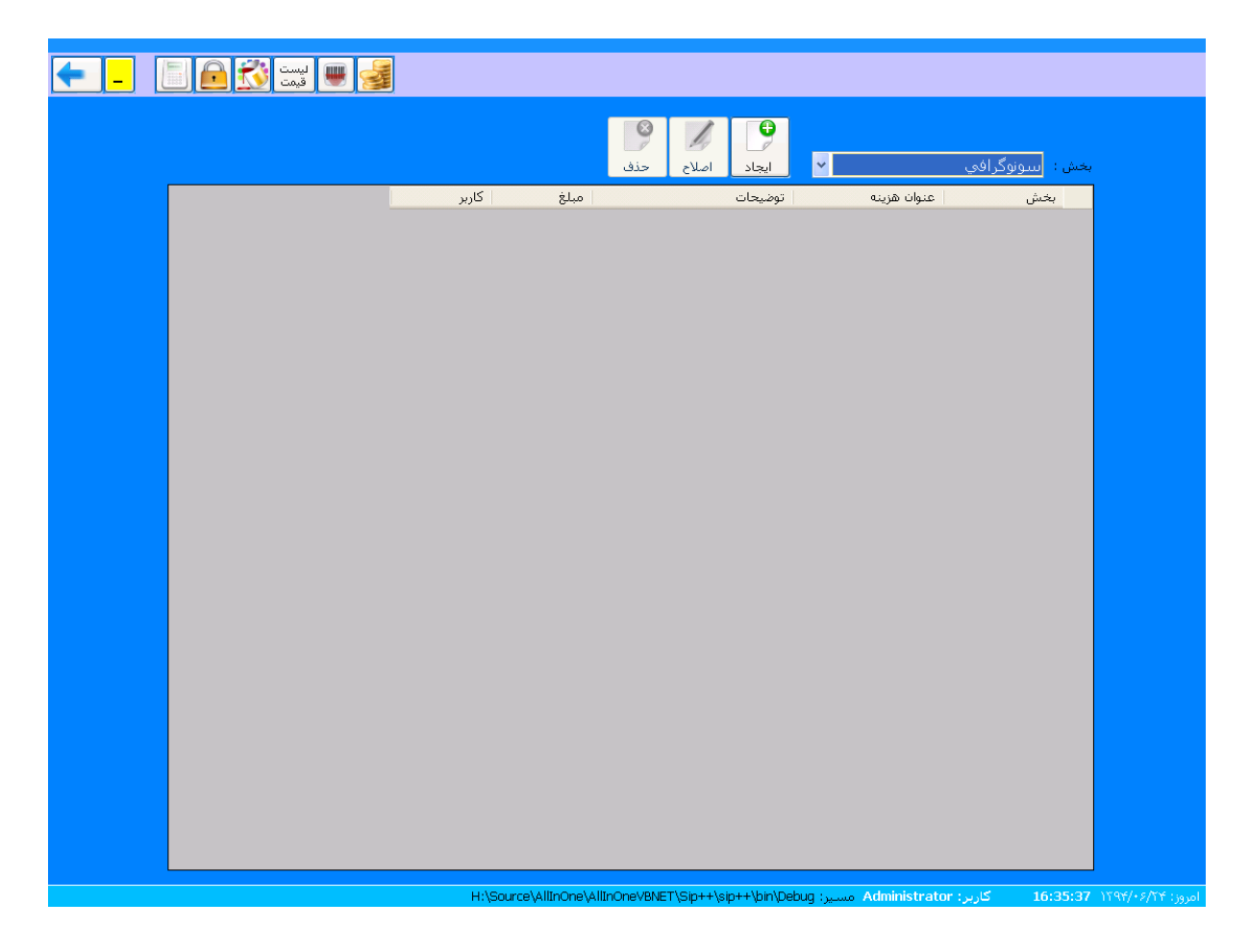

ویژه مراکز : رادیولوژک ، سونوگرافی ، Ctscan ، MRI و آزمایشگاه

در کادر زیر عنوان هزینه را انتخاب نمایید . توضیحات لازم برای ثبت هزینه و مبلغ را نیز وارد کرده و ضبط را بزنید.

| الیست 👀 🖻 📄 🗕 🔶 | - <u>-</u> |                                         |                 |      |
|-----------------|------------|-----------------------------------------|-----------------|------|
|                 | ی ا        | ایجاد اصلاح                             | ن : اسونوگرافي  | شخبر |
|                 | مبلغ کاربر | توضيحات                                 | بخش عنوان هزينه |      |
|                 |            |                                         |                 |      |
|                 |            | بلا <mark>ح هزینه ها</mark><br>برینه ها | ایجاد و ام      |      |
|                 |            | يدوان :                                 | c               |      |
|                 |            | يحات :                                  | توخر            |      |
|                 |            | مبلغ :                                  |                 |      |
|                 | بط 📲 بستن  | j 🔒                                     |                 |      |
|                 |            |                                         |                 |      |
|                 |            |                                         |                 |      |
|                 |            |                                         |                 |      |
|                 |            |                                         |                 |      |
|                 |            |                                         |                 |      |

Http://www.iransono.com Http://www.iransip.ir Email : Sip@Iransono.com

ویژه مراکز : رادیولوژی ، سونوگرافی ، Ctscan ، MRI و آزمایشگاه

## <u>میزان کارکرد</u>

در نرم افزار سیپ امکاناتی ایجاد شده که توسط آن کاربر می تواند پس از پایان شیفت کاری خود میزان درآمد و هزینه ها را مشاهده کند.

مراحل انجام کار :

- 🛃 🖷 لیست 👀 🔒 🗐 **-**نرم افزار سیپ ++ 3 2 5 4 1 Work دهكارا List ت بیماران پذیرش جدید همين شيفت 8 9 6 7 **پایان شیفت** میزان کارکرد تنظیم پزشـکان و کارشـناسـان ثبت هزينه ها نوبتدهى دریافت کالا از انبار \allInOne\allInOne\BNET\Sin++\sin
- ۱ -گزینه ۹ ( میزان کارکرد) را انتخاب کنید.

Http://www.iransono.com Http://www.iransip.ir Email : Sip@Iransono.com

ویژه مراکز : رادیولوژک ، سونوگرافی ، Ctscan ، MRI و آزمایشگاه

| 1896/09/20 | Email : Sip |
|------------|-------------|
|            |             |

تاريخ نگارش

| ← _         |                        | لیست<br>قیمت | ' <b>!!!</b>    |       |        |      | ، شيفت                 | پايان<br>Syste     | em Policy        | ب شيفت           | انتخاد       | <b>&gt;</b>              | و            | <ul> <li>✓</li> <li></li> <li></li></ul> |
|-------------|------------------------|--------------|-----------------|-------|--------|------|------------------------|--------------------|------------------|------------------|--------------|--------------------------|--------------|----------------------------------------------------------------------------------------------------|
|             |                        |              |                 |       |        |      | د بیمه ها              | هزينه ها كاركره    | عارات پذیرش شـده | ليست بي          | صندوق        | نحوه کارکرد              | درآمد بخش ها | جمع ،                                                                                                    |
|             |                        |              |                 |       |        |      |                        | 17:21<br>14:44     | ساعت :<br>ساعت : | 1896/+<br>1896/+ | 9/•h<br>9/•h | از تاریخ :<br>تا تاریخ : |              |                                                                                                    |
| جمع دریافتی | بدهی<br>دریافت<br>شـده | هزينه ها     | سایر<br>درآمدها | تخفيف | يارانه | بدھی | سـهم<br>بیمه<br>تکمیلی | ستهم<br>سازمان     | سهم بیمار        | تعداد<br>حذفی    | تعداد        |                          | بخش          |                                                                                                    |
| 1.912       | •                      | •            | •               | •     | •      | •    | •                      |                    | 1.912            | •                | 1            |                          | CTscan       | •                                                                                                    |
| f190T1      | •                      | •            | •               | •     |        | •    | •                      | t <i>i</i> 9fTit39 | f <i>i9</i> 07   | •                | ٣            |                          | MRI          |                                                                                                    |
| ۳،۳۵۶،۰۰۰   | •                      | •            | •               | •     | •      | •    | •                      | 409.9ta            | ۳،۳۵۶،۰۰۰        | •                | ۴            |                          | راديولوژي    |                                                                                                    |
| ۲۳۸٬۰۰۰     | •                      | •            | •               | •     |        | •    | •                      | 1.08               | ۲۳۸،۰۰۰          | •                | ١            |                          | سونوگرافي    |                                                                                                    |
| <           |                        |              |                 |       |        |      |                        |                    |                  |                  |              |                          |              | >                                                                                                    |
|             | •                      | •            | •               | •     | •      | •    | •                      | 4-22-114           | 1.497            | •                | ٩            | جمع :                    |              |                                                                                                    |
|             |                        |              |                 |       | uve    |      |                        |                    | nin) Dobug       | افسانم           |              | 10.05.2                  | C AMONGLICIA |                                                                                                    |

در کادری که باز میشود بخش های مختلفی وجود دارد که به ترتیب به توضیح آنها می پردازیم:

جمع در آمد بخش ها : در این قسمت می توانید هزینه های همه بخش ها را مشاهده کنید و در صورت نیاز لیست هزینه ها را چاپ کنید

نحوه کارکرد صندوق : در این بخش می توانید تعداد پذیرش ها و نحوه پرداخت هزینه ها را مشاهده کنید که به صورت نقد بوده یا از طریق کارت .

لیست بیماران پذیرش شده : در این بخش میتوانید لیست همه بیماران پذیرش شده را به صورت جداگانه مشاهده کنید به این صورت که در قسمت بالای صفحه بخش مورد نظر را انتخاب می کنید و لیست بیماران پذیرش شده در آن بخش را مشاهده می کنید .

هزینه ها : در هر شیفت کاری ممکن است کاربر هزینه هایی برای کارهایی مانند خرید و ... پرداخت کند و این هزینه ها باید در سیستم ثبت شود. می توانید در این بخش هزینه های مربوط به هر شیفت را مشاهده کنید.

کارکرد بیمه ها: در این قسمت می توانید با انتخاب هر کدام از بخش ها هزینه هایی را که بیمه پرداخت کرده است مشاهده کنید . تاریخ نگارش ۱۳۹۴/۰۶/۲۰

ویژه مراکز : رادیولوژک ، سونوگرافی ، Ctscan ، MRI و آزمایشگاه

پایان شیفت

هر کاربر در پایان ساعت کاری خود باید شیفت جاری را ببند و یک شیفت جدید ایجاد کند تا کار پذیرش در ساعات کاری مختلف راحت تر انجام گیرد برای این کار باید ابتدا:

۱ -در کادر بعد روی گزینه( پایان شیفت) کلیک کنید .
 ۲ -در کادری که مشاهده میکنید سیستم از شما می پرسد که آیا می خواهید پایان شیفت را ثبت
 کنید گزینه (بله) را انتخاب کنید.پس این کار برنامه بسته می شود و شما باید برای شروع یک
 شیفت جدید دوباره برنامه را اجرا کنید .

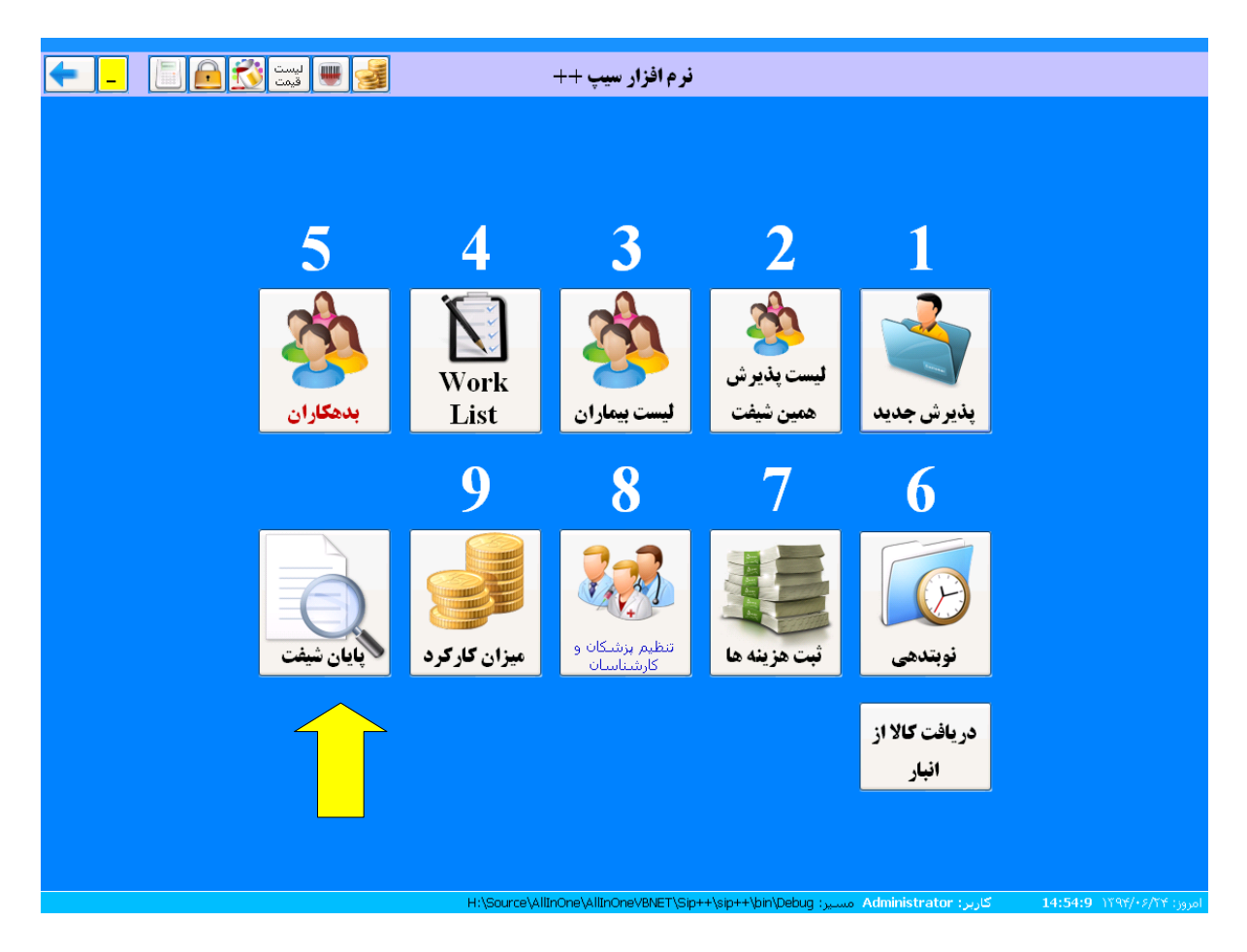

تاریخ نگارش

1896/+8/4+

ویژه مراکز : رادیولوژی ، سونوگرافی ، Ctscan ، MRI و آزمایشگاه

Email : Sip@Iransono.com

۳ -با نام کاربری و رمز خود برنامه را اجرا کنید کادری به شکل زیر باز میشود که می توانید گزینه ( بله
 ) را انتخاب کنید تا شیفت کاری جدید شروع شود.

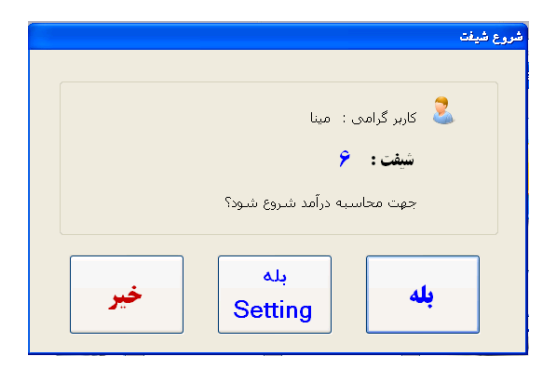

H H H 1۳۹۴/۰۶/۲۰

Http://www.iransono.com Http://www.iransip.ir Email : Sip@Iransono.com

ویژه مراکز : رادیولوژی ، سونوگرافی ، Ctscan ، MRI و آزمایشگاه

## جواب دهي

برای جواب دهی به ترتیب زیر عمل می کنیم : 1-برنامه را اجرا کرده و گزینه1 (منشی) را انتخاب کنید 2-در پنجره بعدی گزینه 2 ( لیست پذیرش همین شیفت ) را بزنید

3-از بالای پنجره سمت راست بخشی را که می خواهید در آن جواب دهی انجام دهید انتخاب نمایید لیست بیماران پذیرش شده را مشاهده می کنید سپس بیماری را که می خواهید جواب دهی کنید انتخاب کرده روی نامش Double Click کنید یا از منوی بالای صفحه جواب دهی را بزنید . وارد صفحه جواب دهی با برنامه word می شوید.

| <del>-</del> |                | لیست<br>قیمت           |                         |                     | شيفت: ١٢                        | رش شده در                    | ، بیماران پذی           | ليست            |                                 |                                          | ست ها F12         | 🖄 ساير لي               |
|--------------|----------------|------------------------|-------------------------|---------------------|---------------------------------|------------------------------|-------------------------|-----------------|---------------------------------|------------------------------------------|-------------------|-------------------------|
|              |                |                        |                         |                     |                                 |                              |                         | 1               | بدون جواب:                      | ¥                                        | افي               | <b>بخش :</b> سونوگر     |
|              | ہ<br>پ<br>PACS | معاينه پزشكو<br>معاينه | تی<br>جوابدھی<br>Ctrl+W | Work<br>List        | وبتدهی<br>وبتدهی<br>rl+S Ctrl+T | )<br>یت عودت نا<br>بول       | دریاف<br>Refresh<br>ہول | بستجو<br>Ctrl+F | کی ایک (سید<br>چاپ<br>Sh+P لیبل | کی ایسی ایسی ایسی ایسی ایسی ایسی ایسی ای | تغيير<br>مشخصات ح | اصلاح<br>بذیرش<br>F3 F2 |
|              |                |                        |                         |                     |                                 |                              | از ۱ 🕨 🍯                | 1               | اه 🕨 بیمار                      |                                          |                   | 🌽 جستجو :               |
| تخفيف        | پرداختی        | ک                      | پزشک                    | ند تایید<br>بنترنتی | ک<br>ای                         | ممي                          | 1                       | نام بیمار       | يرونده                          | اریخ ثبت                                 | شيفت ش<br>روز ن   | باركد                   |
| 1            | 941            | ų                      | 튏 اختری                 |                     | τττα                            | لمیته امداد<br>۵۵۴۴۴۱۵۲۳۳۶۶۵ | و <b>ى</b> ک            | عليرضا رض       | ۳۵ 🍯                            | )۳۹۴/۰۶/۲                                | f <b>1</b> 17     | ٧٠ 🚨                    |
|              |                |                        |                         |                     |                                 |                              |                         |                 |                                 |                                          |                   |                         |
|              |                |                        |                         |                     |                                 |                              |                         |                 |                                 |                                          |                   |                         |
|              |                |                        |                         |                     |                                 |                              |                         |                 |                                 |                                          |                   |                         |
|              |                |                        |                         |                     |                                 |                              |                         |                 |                                 |                                          |                   |                         |
| Σ            |                |                        |                         |                     |                                 |                              |                         |                 |                                 |                                          |                   |                         |
|              |                |                        |                         |                     |                                 |                              |                         |                 |                                 |                                          |                   |                         |
|              |                |                        |                         |                     |                                 |                              |                         |                 |                                 |                                          |                   |                         |
|              |                |                        |                         |                     |                                 |                              |                         |                 |                                 |                                          |                   |                         |
|              |                |                        |                         |                     |                                 |                              |                         |                 |                                 |                                          |                   |                         |
|              |                |                        |                         |                     |                                 |                              |                         |                 |                                 |                                          |                   |                         |
|              |                |                        |                         |                     |                                 |                              |                         |                 |                                 |                                          |                   |                         |
| <            | _              | _                      |                         | _                   |                                 |                              |                         |                 |                                 |                                          |                   | )>                      |
| 🛃 start      | 66 1           | + نرم افزار سيب ا      | +                       |                     | H:\Source\Alltr                 | none (AllInOneVE             | 3NET (SIP++\SIP+        | + \pin \Debu    | Adm مسير: ۱۵                    | کاربر: mstrator                          | 15:8:4<br>FA (    | امروز: ۱۱۹۴/۰۶/۱۴ 2     |

Email : Sip@Iransono.com

ویژه مراکز : رادیولوژک ، سونوگرافی ، Ctscan ، MRI و آزمایشگاه

در سمت راست صفحه WORD یک دکمه با عکس فلش دیده می شود روی علامت کلیک کنید.

فهرستی از جواب های آماده سونوگرافی و رادیولوژی برای شما باز می شود شما از این لیست می توانید جواب نرمال سونوگرافی بیمار را انتخاب کنید. با دو بار کلیک کردن روی عنوان سونوگرافی متن به صورت اتوماتیک به صفحه word اضافه می شود .

| <b>.</b>                                                                                                    |                                                                                                    | 🔀 🖅 💶 جوابدهی حرفه ای ( تستی) Beta    |
|----------------------------------------------------------------------------------------------------|----------------------------------------------------------------------------------------------------|---------------------------------------|
| بازیایی سونو گرافی شکم و رحم <u>دارد.</u><br>جواب<br>حذف                                                                           | 🚽 🖬 😒 🏹 🗶 🖉 من 🔔 💭                                                                                                    |                                       |
| ا شده ا                                                                                                    | کی مربم محسنی اسریک جوار                                                                                                    | 🗹 پس از انتخاب متن کادر بسته شود 🛐    |
| Home Insert Page Layout Refere                                                                                                    | nces Mailings Review View                                                                                                    | Resume Pause                          |
| Yekan         14         A           Poste         B         I         I         - abe         x.         x'         Aar         * | 、 ・ ・ ・ ・ ・ ・ ・ ・ ・ ・ ・ ・ ・ ・ ・ ・ ・ ・                                                                                                    |                                       |
| Clipboard 🖻 Font                                                                                                    | Paragraph 🖼 Styles                                                                                                    |                                       |
| - 1 18<br>N                                                                                                    | 11771 5 11 251 1261 1211 1211 1211 1211 1211                                                                                                    | کل جوابها جوابها جمله شا جوابهای قبلی |
|                                                                                                    | ا التلك المنظر المنظر المنظر المنظر المنظر المنظر المنظر المنظر المنظر المنظر المنظر المنظر المنظر المنظر المنظ<br>المنظرة المراطق المنظر المنظر المنظر المنظر المنظر المنظر المنظر المنظر المنظر المنظر المنظر المنظر المنظر المنظ | *                                     |
| 1                                                                                                    | سونوگر افی تیرونید با پروب مونتی فرکنس سطحی :                                                                                                    | جواب                                  |
| 2                                                                                                    | ی <i>ا سلام :</i><br>ابعاد هر دونب راست و چپ در حد ترمال میباشد.                                                                                                    | <u>ت</u> ست                           |
| ÷.                                                                                                    | لب راست ایغاد ۲ مینیمتر با نجم ۲ مینیمتر و لب چپ ایغاد مینیمتر با نجم میلی نیتر دارد.<br>در دو لب وناحیه ایسموس ایکوی پارانشیم همیژن می باشد . تغییر ایک توریز او کلسیفیکاسیون                                                      | قيروئيد                               |
|                                                                                                    | مشاهده نگردید .<br>آذنوپلتی در نواحی مجاور دیده نیمی شود .                                                                                                    | جمله جديد                             |
| 5                                                                                                    |                                                                                                    | حاملگی لاقلو                          |
| 2.11.5                                                                                                    |                                                                                                    | حاملگی بالای سه ماه                   |
|                                                                                                    | سونوگر افی شانه با پروب مولتی فرکانس سطحی :                                                                                                    | حاملكي                                |
|                                                                                                    | تتندون پاي سپس در شيار عريوه با ضخاعت و اکوي طبيعی ديده عيشود و                                                                                                    | سونوگرافی آپاندیس                     |
|                                                                                                    | مام دور ان دیده نشد .<br>در تندوین کابش شده تغییر ایک تغییر قطر و شواهد پارگی دیده نیمی شود .                                                                                                    | سونوكرافي حاملكي بدون جنين            |
| 4<br>1                                                                                                    | الفیوژی در مفصل شانه و بورس های ساب آیکرومیل و ساب دلتونید دیده نشد.                                                                                                    | سونوگرافی حاملگی                      |
| 4 - 13                                                                                                    | فاحترام                                                                                                    | سونوگرافی رحم وتخمدانها               |
| 12                                                                                                    |                                                                                                    | سونوگرافی رحم و ضمائم                 |
| -1991-                                                                                                    |                                                                                                    | سونوگرافی سه بعدی                     |
| Page: 1 of 1 Words: 126 🕉 Persian                                                                                                  | E C                                                                                                    | سونوگرافی شانه یا زانو                |
| جوابدهی حرفه ای ( ت 🔡 🤌 🌈                                                                                                    | 🖬 Document I - Microsof                                                                                                    | FA 🔦 🗗 🔂 10:43 6. 3                   |

برای آسان تر شدن کار جواب دهی به توضیح کاربرد آیکون های بالای صفحه می پردازیم :

ابرای نوشتن جواب سونوگرافی بیمار بعدی روی این آیکون کلیک کنید در کادر زیر پس از انتخاب بخش نام بیمار را در قسمت جستجو وارد کنید تا کادر انتخاب سربرگ باز شود سربرگ مورد نظر را نیز انتخاب نمایید . در صفحه word جواب بیمار را نوشته و ضبط نمایید.

|      |                    |                   |                              | 1            |              |                        |
|------|--------------------|-------------------|------------------------------|--------------|--------------|------------------------|
|      |                    |                   |                              | ان ۱۰        | نعداد ينمار  |                        |
|      |                    |                   | ليست كليه<br>بيماران<br>شيفت | ffresh<br>F5 |              | ش : راديولوژې<br>نام : |
| جواب | خدمات              | تایید<br>اینترنتی | نوع ہیمہ                     | P            | ს გის        | بارگد                  |
|      | آرنزو گرافي مچ دست |                   | آزاد                         | ادق م        | 0 1794/-5/17 | 9.                     |

تاریخ نگارش ۱۳۹۴/۰۶/۲۰

Email : Sip@Iransono.com

ویژه مراکز : رادیولوژک ، سـونوگرافی ، Ctscan ، MRI و آزمایشـگاه

اگر می خواهید از طریق بارکد بیمار را جستجو کنید در قسمت جستجو با شماره بارکد ، شماره یا بارکد بیمار را وارد کرده و جستجو را بزنید .

|       |                         |              | الريش هدي بدون عروب (همين سياس) |
|-------|-------------------------|--------------|---------------------------------|
|       |                         |              | 1                               |
| ماييد | ا بارگد بیمار را وارد ن | لطفا شماره ي |                                 |
| نيد   | Eni ياجستجو رابز        | و گلید er    |                                 |
|       |                         |              | -                               |
| ing.  |                         |              | ř                               |
|       | -                       |              |                                 |

الحهت ذخیره جواب بیمار این کلید را بزنید.

کی در مرحله آخر پس از اینکه از صحیح بودن جواب سونوگرافی مطمئن شدید در قسمت بالای صفحه روی آیکون چاپ کلیک کرده و جواب را چاپ نمایید.

ای در متن های نرمال به جای مقادیر و اعداد که توسط پزشک به عنوان جواب نوشته می شود علامت سوال قرار داده شده است با زدن بر روی این آیکون کادر زیر ظاهر میشود . در قسمت زرد رنگ این کادر اطلاعات را نوشته و اینتر را بزنید.

|                            |                              | 🔀 کمک کننده تایپ        |
|----------------------------|------------------------------|-------------------------|
| فاصله زمانی<br>دو تاریخ F8 | محاسبه 🔯 محاسبه IUGR EDC- F5 | تبدیل<br>تاریخ F2       |
| [                          | Enter<br>بعدی                | کمک کنندہ تایپ          |
| میلیمتر با حجم ؟           |                              | ل میباشد. لب راست ابعاد |

Http://www.iransono.com Http://www.iransip.ir Email : Sip@Iransono.com

تاریخ نگارش ۱۳۹۴/۰۶/۲۰

ویژه مراکز : رادیولوژک ، سونوگرافی ، Ctscan ، MRI و آزمایشگاه

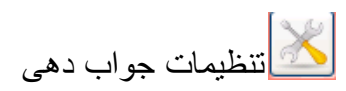

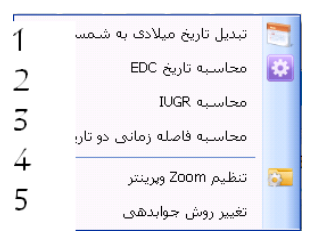

1-برای تبدیل تاریخ میلادی به شمسی روی گزینه 1 کلیک نمایید در کادر زیر تاریخ را وارد کنید .

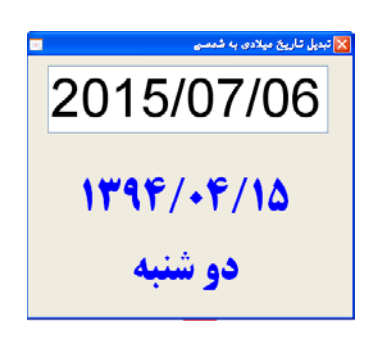

2- برای محاسبه تاریخ زایمان در کادر زیر تاریخ انجام سونوگرافی ، هفته و روز حاملگی را وارد کنید پس از وارد کردن اطلاعات بدون اینکه دکمه اینتر را بزنید تاریخ زایمان در کادر نمایش داده می شود.

| • | 🔀 محاسبه تاریخ EDC                 |
|---|------------------------------------|
|   | محاسبه تاريخ زايمان EDC            |
|   | تاريخ انجام سونوگرافي : ۱۳۹۴/۰۶/۱۲ |
|   | <b>سن حاملگی</b> هغته : روز :      |
|   | تاريخ زايمان :                     |

تاریخ نگارش ۱۳۹۴/۰۶/۲۰

Email : Sip@Iransono.com

ویژه مراکز : رادیولوژی ، سونوگرافی ، Ctscan ، MRI و آزمایشگاه

3-برای محاسبه سن حاملگی بر اساس تاریخ سونوگرافی قبلی پس از اینکه هفته و روز حاملگی قبلی را وارد کردید سیستم سن جدید حاملگی را محاسبه کرده و در کادر نمایش داده می شود .

| الل الله الله الله الله الله الله الله              |
|-----------------------------------------------------|
| محاسبه رشد تقریبی جنین IUGR                         |
|                                                     |
| تاریخ انجام سونوگرافی قبلی: 🗧 🕞                     |
| سن حاملگی طبق سونوگرافی قبلی هفته : روز :           |
| تاریخ انجام سونوگرافی بعدی ( امروز ) : ۱۳۹۴/۰۶/۱۲ 🗸 |
|                                                     |
|                                                     |

4-برای محاسبه اختلاف دو تاریخ و تبدیل آن به هفته و روز از این گزینه استفاده نمایید.

| <br>🗙 محاسبه اختلاف دو تاریخ       |
|------------------------------------|
| <b>برای محاسبه اختلاف دو تاریخ</b> |
| از ناریخ: ۱۳۹۴/۰۶/۱۲               |
| نا تاريخ: ۱۳۹۴/۰۶/۱۲<br>V          |
| فاصله زمانی • روز                  |

Http://www.iransono.com Http://www.iransip.ir Email : Sip@Iransono.com

تاریخ نگارش ۱۳۹۴/۰۶/۲۰

ویژه مراکز : رادیولوژک ، سونوگرافی ، Ctscan ، MRI و آزمایشگاه

ابرای اصلاح پذیرش بیمار پس از اینکه روی این گزینه کلیک کردید صفحه پذیرش باز میشود و شما میتوانید اصلاحات لازم را انجام دهید.

<sup>Log</sup> برای مشاهده اتفاقات ثبت شده برای بیمار در طول مدت پذیرش این گزینه را انتخاب کنید .

| محتاریان ۲(۲۵-۲۵۵ معتار)<br>مختاریان ۲(۲۰-۲۹۰<br>مختاریان ۲(۲۰-۲۹۰۲) | سرح<br>سونو گرافی شکم و رحم<br>دریافتی:۱۹۸۰۰۰۰ | انتان<br>پذیرش بیمار |
|----------------------------------------------------------------------|------------------------------------------------|----------------------|
| مختاریات ۲۹۴٬۰۶/۱۲<br>مختاریات ۲۸٬۰۰۱                                | درودهي. ۲۰۰۰                                   |                      |
|                                                                      | متونو فراقي شيغير وارقير<br>دريافتي:۱۱۹۸۰۰۰    | دريافت پول           |
|                                                                      |                                                |                      |
|                                                                      |                                                |                      |
|                                                                      |                                                |                      |
|                                                                      |                                                |                      |
|                                                                      |                                                |                      |
|                                                                      |                                                |                      |
|                                                                      |                                                |                      |
|                                                                      |                                                |                      |
|                                                                      |                                                |                      |

担 برای بستن جواب بیمار از این گزینه استفاده کنید.

تغییر سربرگ اگر جواب نرمال را انتخاب کرده و تغییرات لازم را انجام داده اید اما ترجیح میدهید برای جواب خود سر برگ دیگری انتخاب کنید روی این آیکون کلیک نموده و سر برگ دلخواه را انتخاب نمایید.

> منف حذف جواب ای حذف جواب بیمار روی این گزینه کلیک کرده و بله را بزنید

> > بازیابی جواب حذف

شده اگر جواب یک بیمار را حذف کرده اید و می خواهید دوباره آن را مشاهده کنید روی این گزینه کلیک کنید کادری باز می شود که در آن تاریخ جواب های حذف شده را مشاهده می کنید . برای بازیابی جواب بیمار روی تاریخ مورد نظر دو بار کلیک کنید .

Http://www.iransono.com Http://www.iransip.ir

تاریخ نگارش ۱۳۹۴/۰۶/۲۰

Email : Sip@Iransono.com

ویژه مراکز : رادیولوژی ، سونوگرافی ، Ctscan ، MRI و آزمایشگاه

|                                                                                                    | Beta (ക | 🔀 🖬 💶 جو ابدهی حرفه ای ( تس      | < |
|----------------------------------------------------------------------------------------------------|---------|----------------------------------|---|
| د المحمد المحم<br>المحمد المحمد المحمد المحمد المحمد المحمد المحمد المحمد المحمد المحمد المحمد المحمد المحمد المحمد المحمد المحم<br>المحمد المحمد المحمد المحمد المحمد المحمد المحمد المحمد المحمد المحمد المحمد المحمد المحمد المحمد المحمد المحم                                                                                                    |         |                                  |   |
| الم المراجع المراجع الم                                                                                                    | ود 🔯    | 🗹 پس از انتخاب متن کادر بسته ش   |   |
| Home Insert Page Layout References Mailings Review View                                                                                                    | Resume  | Pause مبط                        |   |
| Image: state     Image: state     Image: state |         |                                  |   |
| pboard 12 Paragraph 12 Styles                                                                                                    |         | T T Í                            |   |
|                                                                                                    | ی قبلی  | كل جوابها جوابها جمله ها جوابها: | K |
|                                                                                                    | •       |                                  |   |
| کلېنېک څخصصنی رادېولوژی و سو توگراقی                                                                                                    |         | جواب                             |   |
| مهــرژاد                                                                                                    |         | وست                              |   |
|                                                                                                    | 2       | نيرونيد                          |   |
|                                                                                                    |         | جمله جديد                        |   |
| اقای بهنام رضوی شماره : ۲۵ سن : ۲۳ تاریخ : ۱۳۹۴/۰۶/۱۲                                                                                                    |         | حاملگی ۲قلو                      |   |
| جناب آقای دکتر امیری                                                                                                    |         | حاملگی بالای سه ماه              |   |
|                                                                                                    |         | حاملگی                           |   |
|                                                                                                    |         | سونوگرافی آپاندیس                |   |
| بدرافی دنیه و مجاری ادر اری :<br>                                                                                                    |         | سونوكرافي حاملكي بدون جنين       |   |
|                                                                                                    |         | سونوكرافي حاملكي                 |   |
| سی سونوگرافیک کلیه ها ابعاد محور و اکورترن طبیعی دارند . در دو طرف                                                                                                    |         | سونوكرافي رحم وتخمدانها          |   |
| هيدرونفروز و توده توميرال مشاهده نگرديد .<br>تربار انشاه جدمد ؟ ميابهت م بياشد م جدمد آن منظم منظر م برسيد .                                                                                                    |         | سونوگرافی رحم و ضمائم            |   |
| ت پاراستیم اختود ۲ سیلیمتر ها بهت و خدود ۲۰ میشیند سر می رسد .<br>. دلیه راست ؟ میلیمتر و ابعاد کلیه چپ ؟ میلیمتر )                                                                                                    |         | سونوگرافی سه بعدی                |   |
| ge: 1 of 1   Words: 85   🎸 Persian                                                                                                    | ~       | سونوگرافی شانه با زانو           |   |
| start 🥖 🙋 🛐 11 ალისი - Microsoft 📴 დე დასახვა                                                                                                    |         | FA 🔇 🏹 🕄 🗐 08:56 63              |   |

در سمت راست صفحه جواب دهی 4 گزینه وجود دارد که به ترتیب به توضیح آنها می پردازیم : کل جوابها : از این بخش می توانید جواب های نرمال پیش فرض را با دو بار کلیک کردن روی آن به صفحه جواب دهی اضافه نموده و تنظیمات لازم را روی آن انجام دهید.

جوابها : در این قسمت جواب هایی که بیشتر از جواب های دیگر استفاده میشود و به سریعتر شدن روند جواب دهی کمک می کند قرار می گیرد .

جمله ها : اگر می خواهید یک جمله مهم به جواب سونوگرافی اضافه نمایید روی این گزینه کلیک کرده و جمله مورد نظر را اضافه کنید.

جواب های قبلی : تاریخ و تعداد مراجعات قبلی بیمار و خدمات انجام شده را مشاهده می کنید.